### Kom godt i gang med din kodeviser

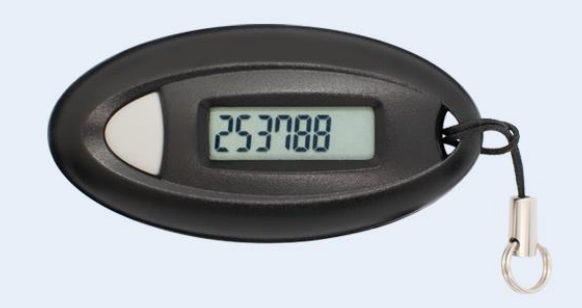

I denne guide kan du se, hvordan du aktiverer den kodeviser, som du har fået udleveret i banken.

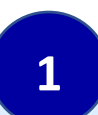

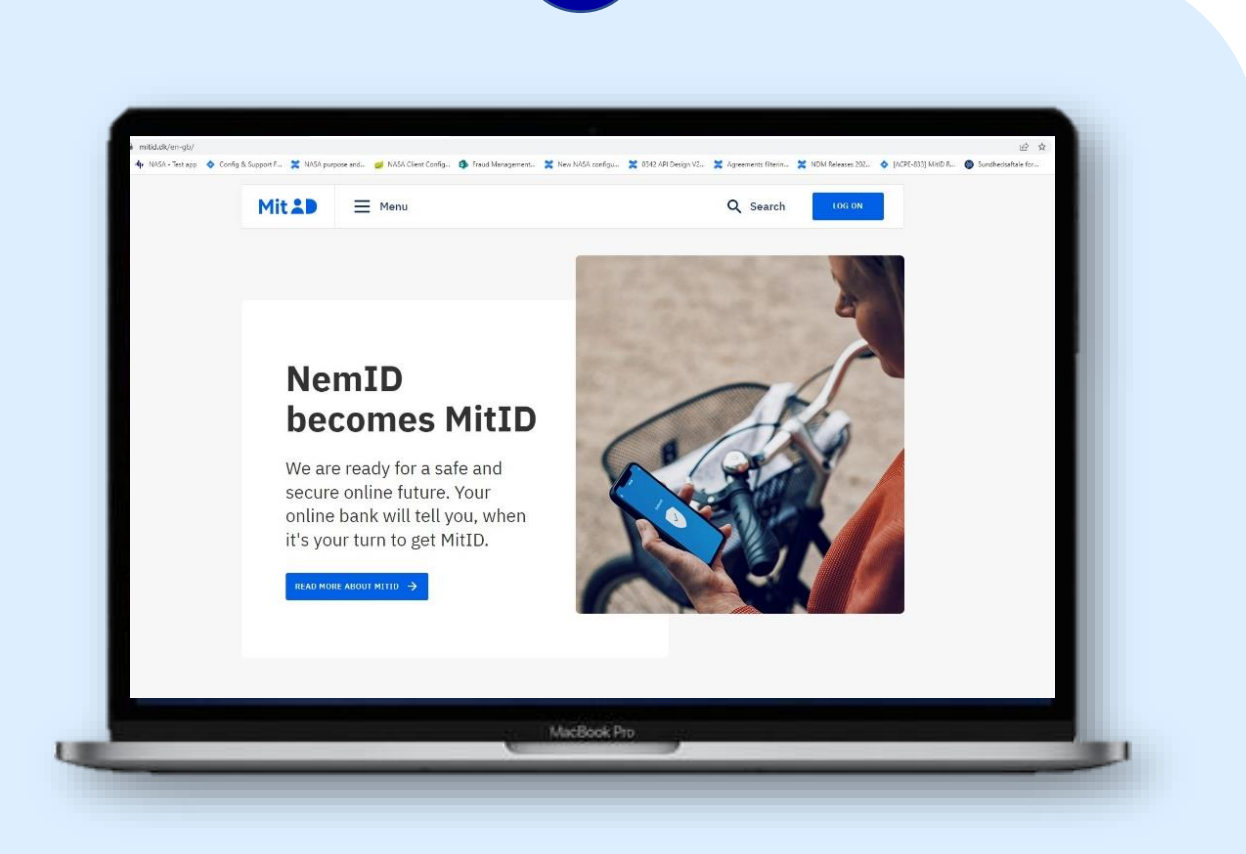

Gå til siden <u>www.Mitid.dk</u>. Er siden på engelsk, kan du scrolle ned i bunden af siden og vælge dansk.

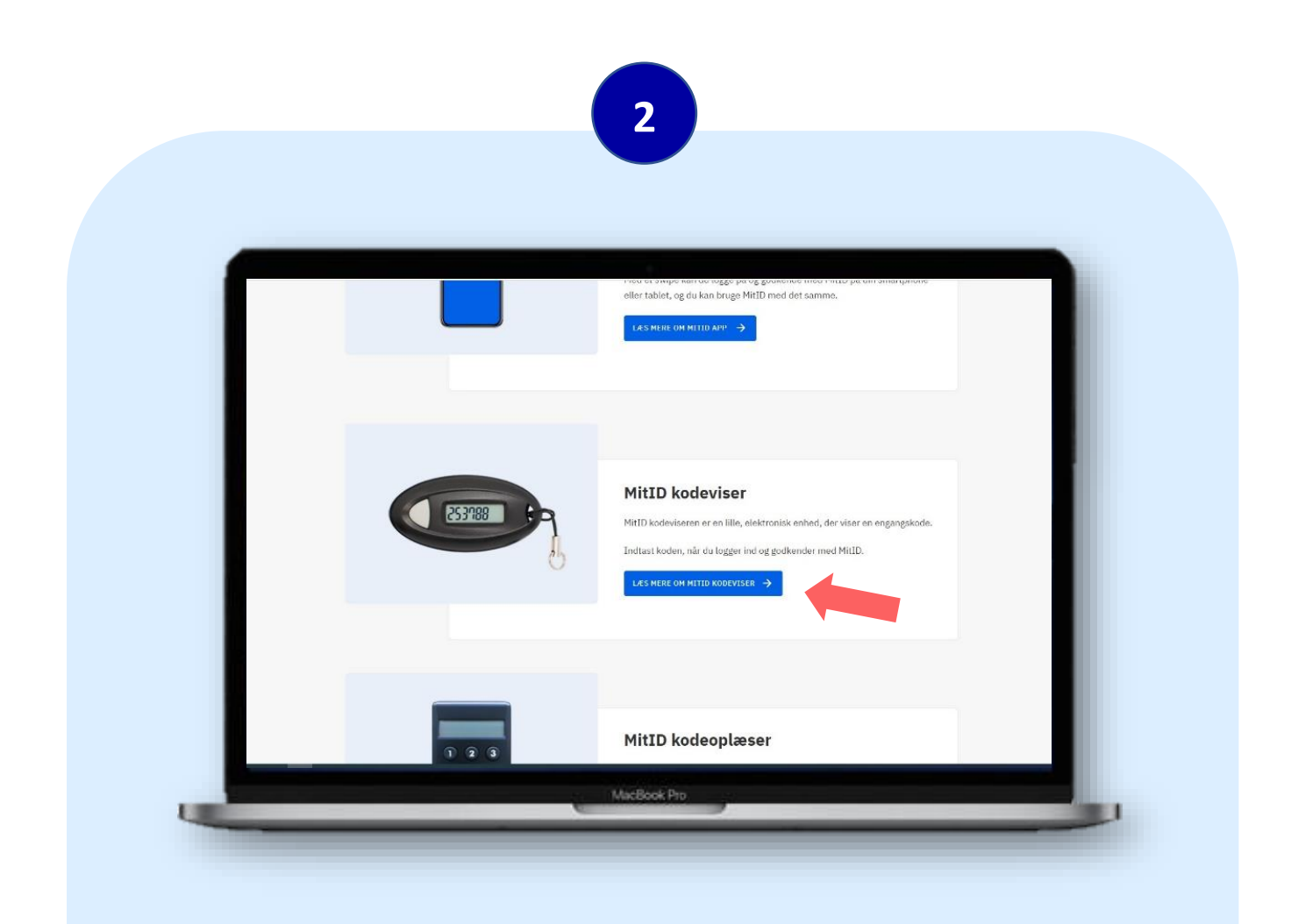

Gå lidt ned ad siden og find **MitID kodeviser.** Og klik derefter på **Læs mere om MitID kodeviser.** 

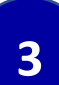

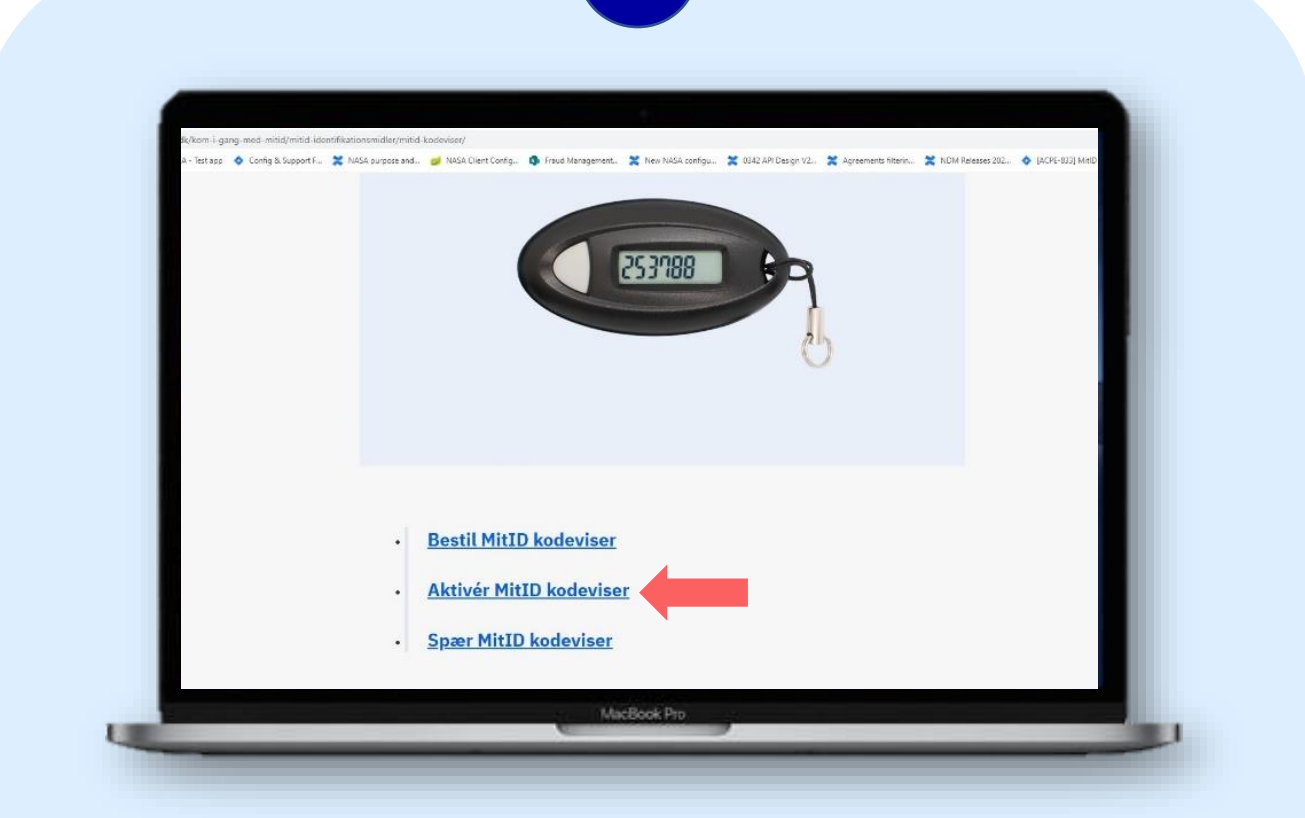

Klik på Aktivér MitID kodeviser.

| 4 |  |
|---|--|

| Mit 20                          | Dansk v Luk X       | _ |
|---------------------------------|---------------------|---|
| Indtast dit MitID bri           | ger-ID              | _ |
|                                 |                     | _ |
| BRUGER-ID ③                     |                     |   |
| () Mandler du et bruder-ID elle | en aktiverindskode? |   |
|                                 |                     |   |
| × Annuller                      | NESTE ->            |   |
|                                 | T                   |   |
|                                 |                     |   |
|                                 |                     |   |

Indtast det bruger-ID, som du oprettede i banken, da du fik MitID, og klik på Næste.

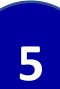

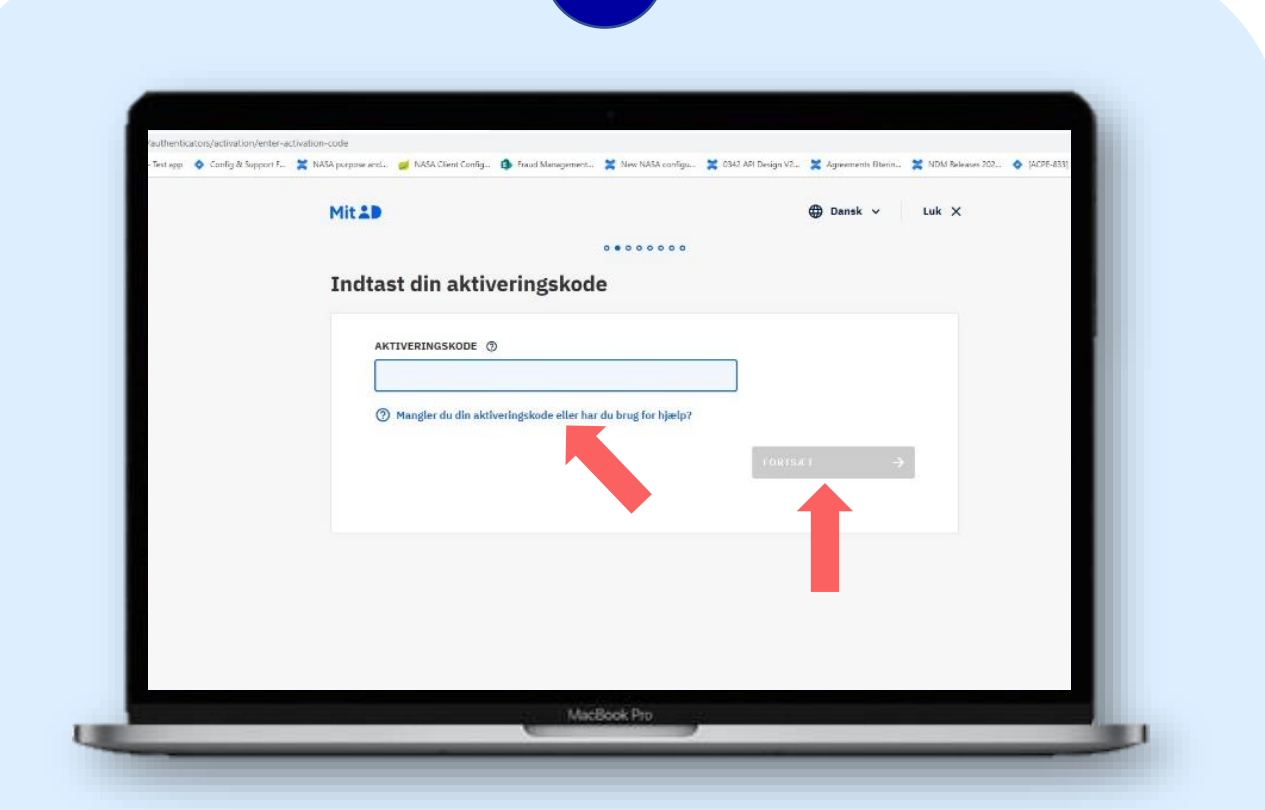

Indtast nu den **aktiveringskode**, du har fået udleveret i banken og klik på **Næste**.

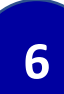

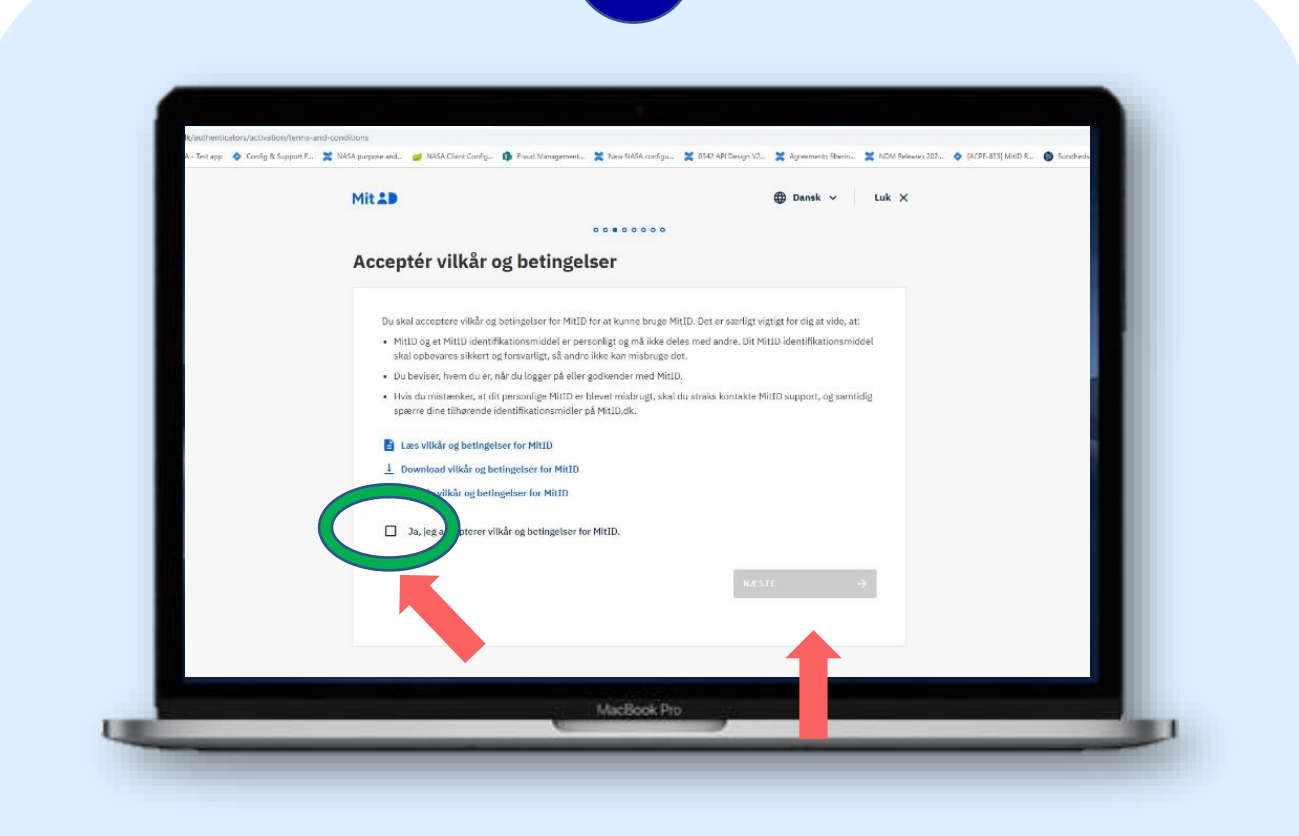

Accepter vilkår og klik på Næste.

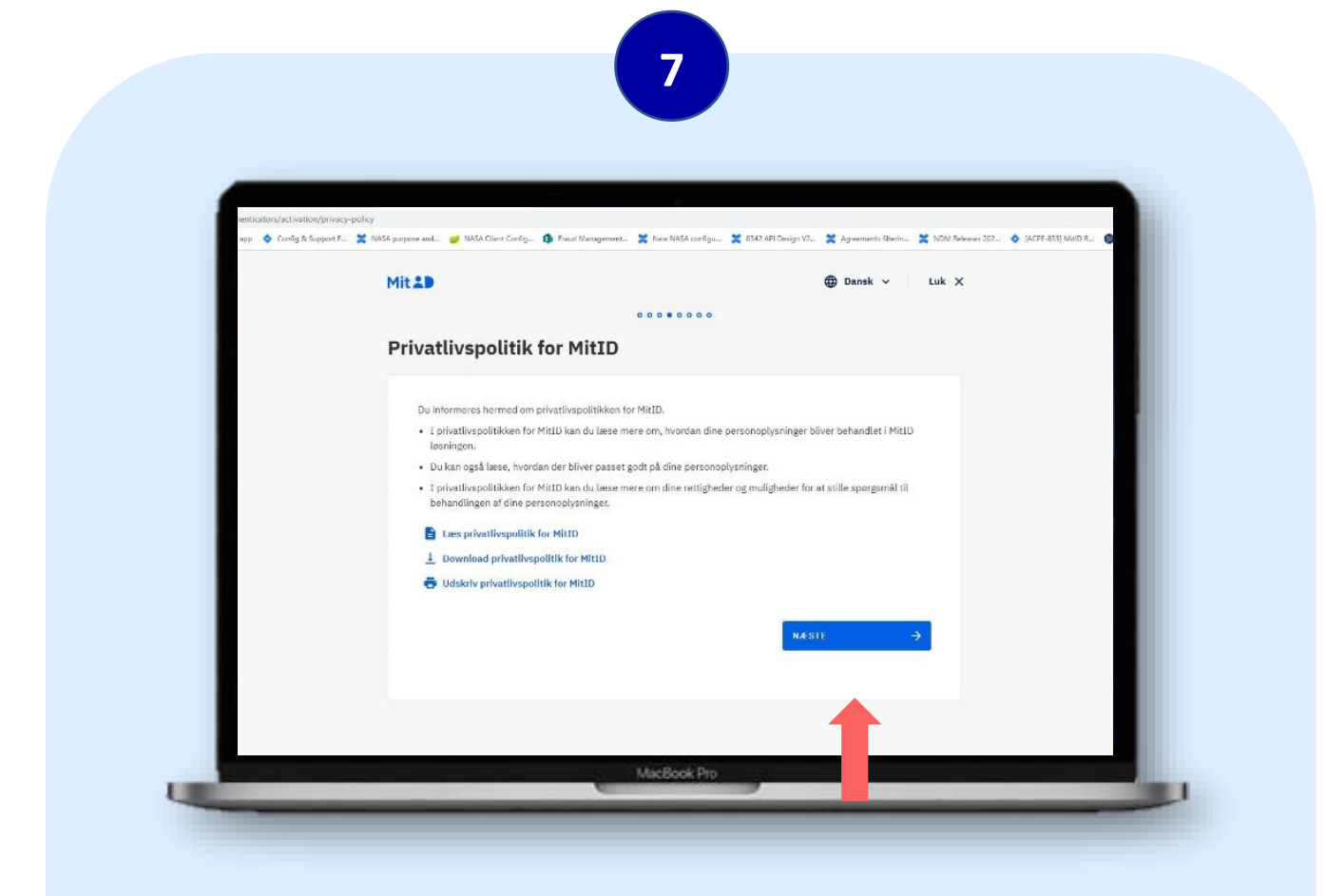

Klik på Næste, når du har læst om privatlivspolitik for MitID.

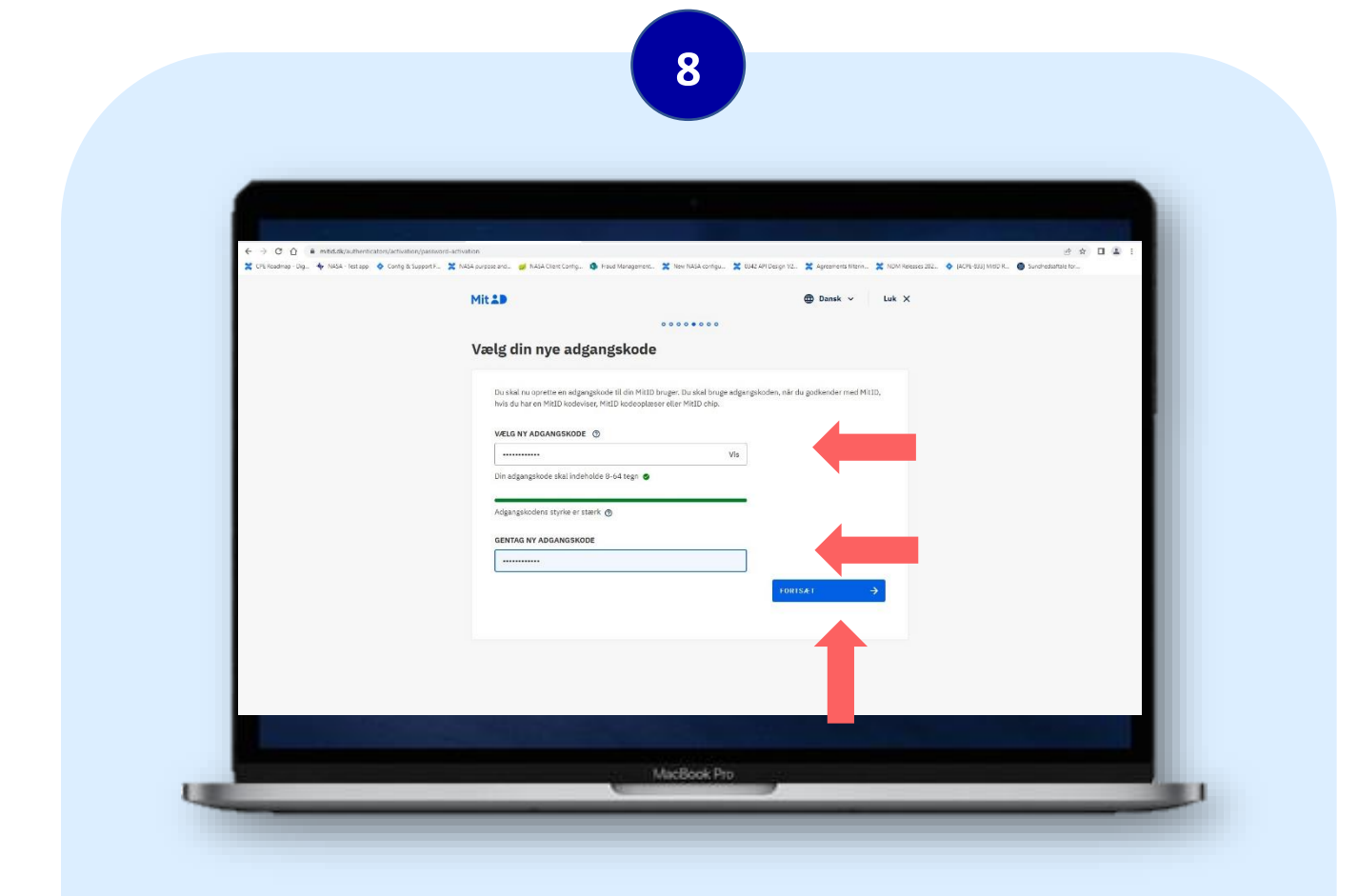

Du skal nu vælge en ny adgangskode, som skal bruges, hver gang du logger ind eller godkender med din kodeviser. Gentag to gange og klik på **Næste**.

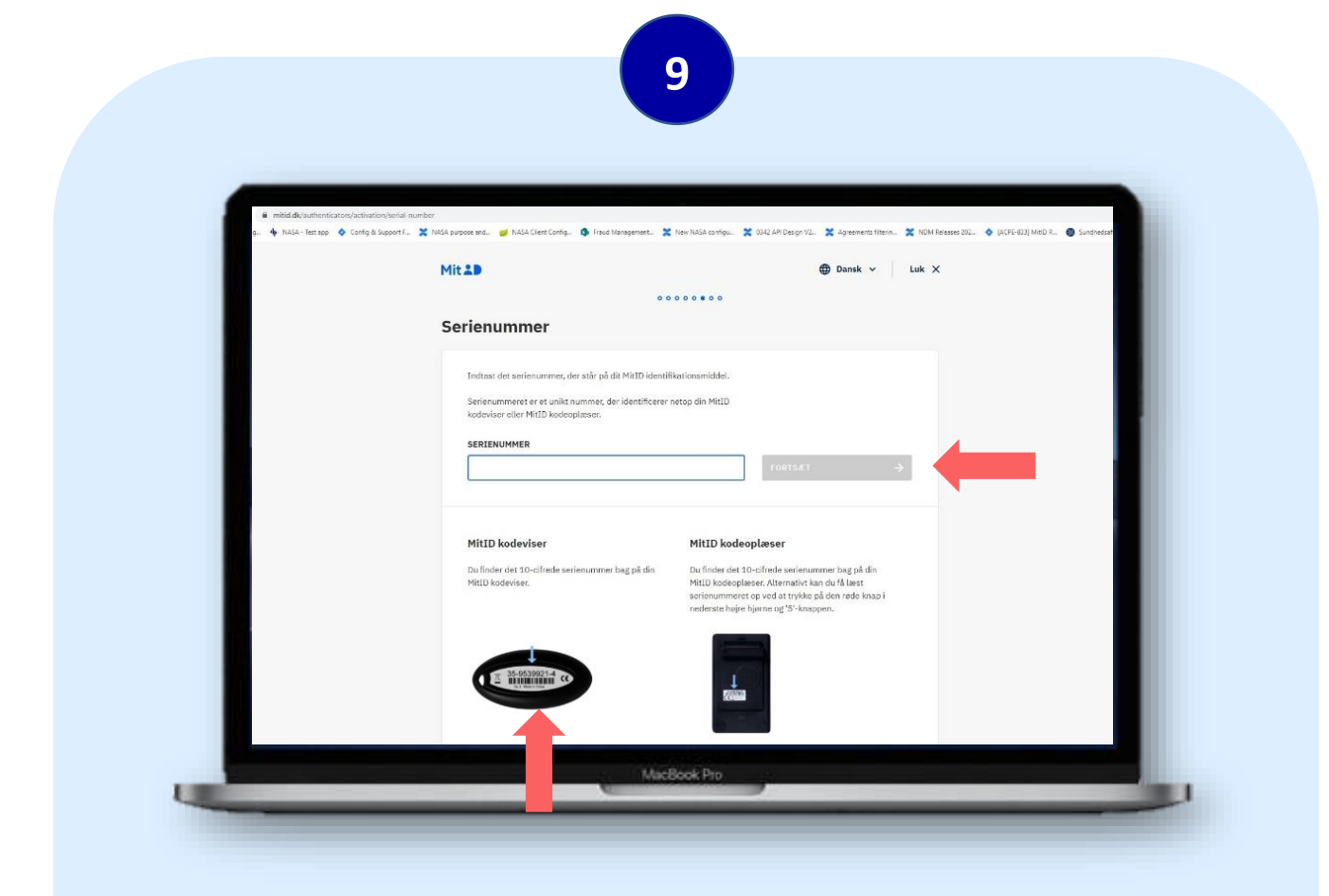

# Indtast serienummeret, som du finder på bagsiden af din kodeviser og klik derefter på Næste

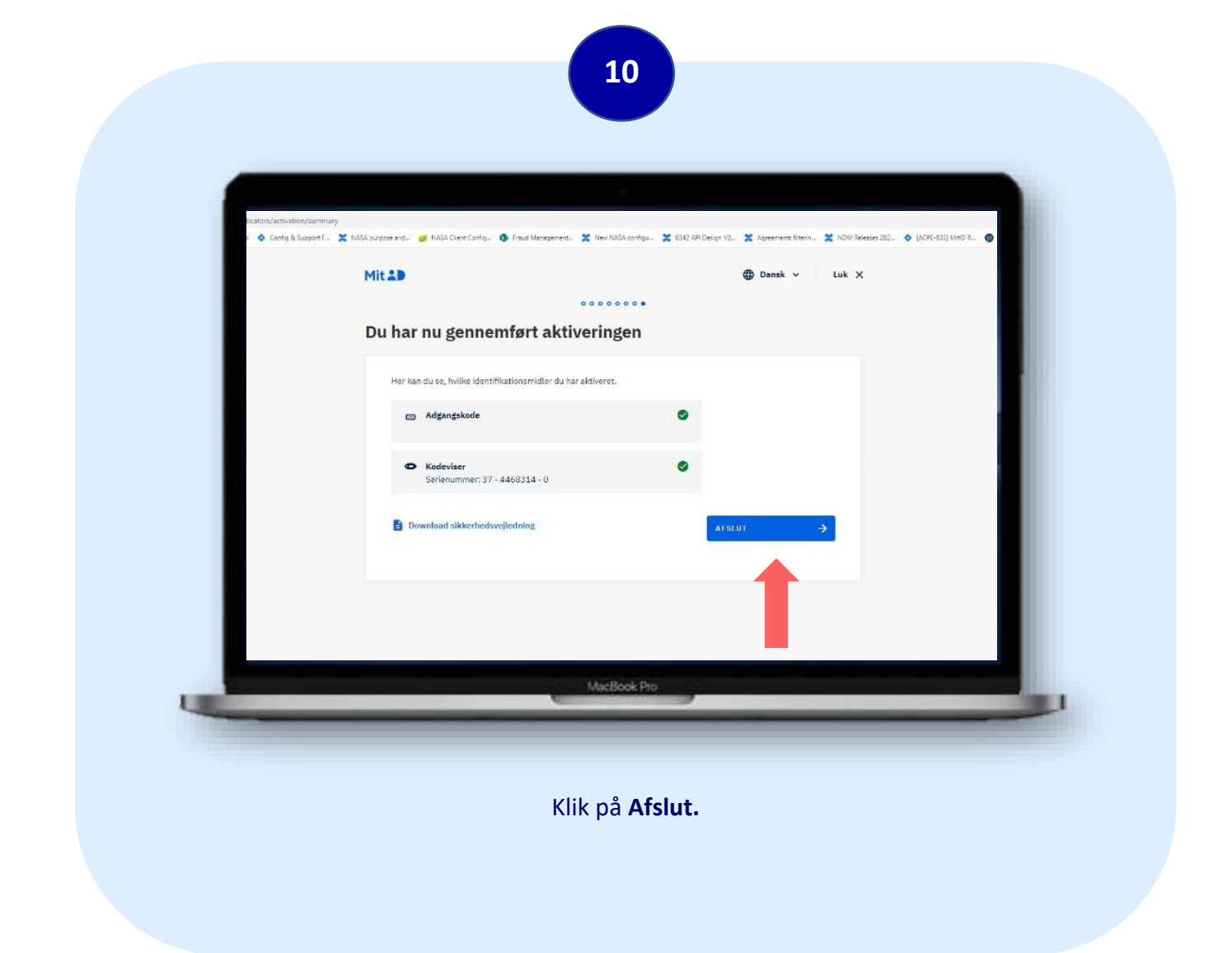

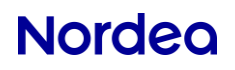

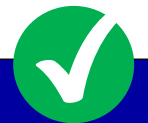

# Du har nu gennemført aktiveringen og er klar til at bruge din kodeviser!

MitID kodeviseren er en lille, elektronisk enhed, der viser en engangskode, når du trykker på en knap. Engangskoden skal du indtaste, når du logger ind og godkender med MitID, fx hvis du skal overføre penge i din netbank, se dine skatteoplysninger eller købe ind på nettet.

> Har du spørgsmål undervejs? Vi sidder klar på 70 33 33 33 til at hjælpe dig.